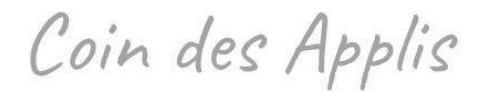

## **Google Maps**

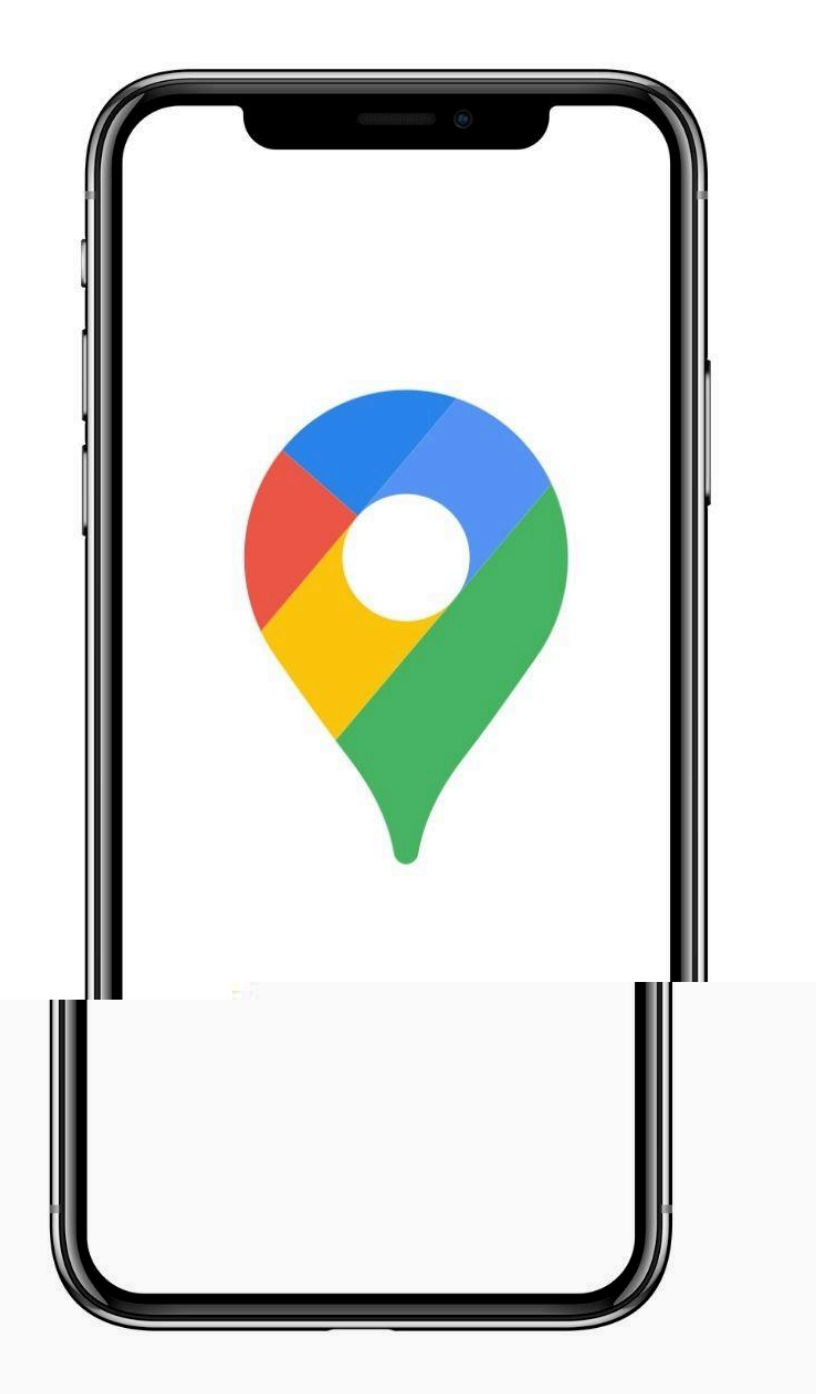

## Niveau intermédiaire 🍦

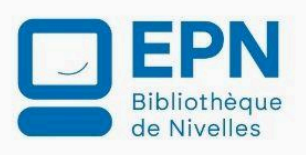

Toutes les captures d'écran présentes dans ce document sont issues de Google Maps. Elles sont utilisées à des fins pédagogiques, sans but commercial. Ce tutoriel est indépendant et non affilié à Google.

## **Google Maps en quelques mots**

Google Maps, est l'application de cartographie gratuite de Google, disponible sur smartphone, et ordinateur. Elle permet de rechercher des adresses ou des lieux, calculer des itinéraires (voiture, à pied, vélo, transports en commun), explorer les environs, partager sa position, et même télécharger des cartes pour une utilisation hors ligne. Avec ses vues satellite, Street View et ses infos en temps réel (trafic, horaires, avis...), elle est devenue un outil incontournable pour se repérer et voyager au quotidien.

## **L'interface**

L'interface de Google Maps est globalement similaire sur Android et iPhone, même si quelques différences d'emplacement ou d'apparence peuvent exister. Voici un tour des principales parties de l'application :

#### Android :

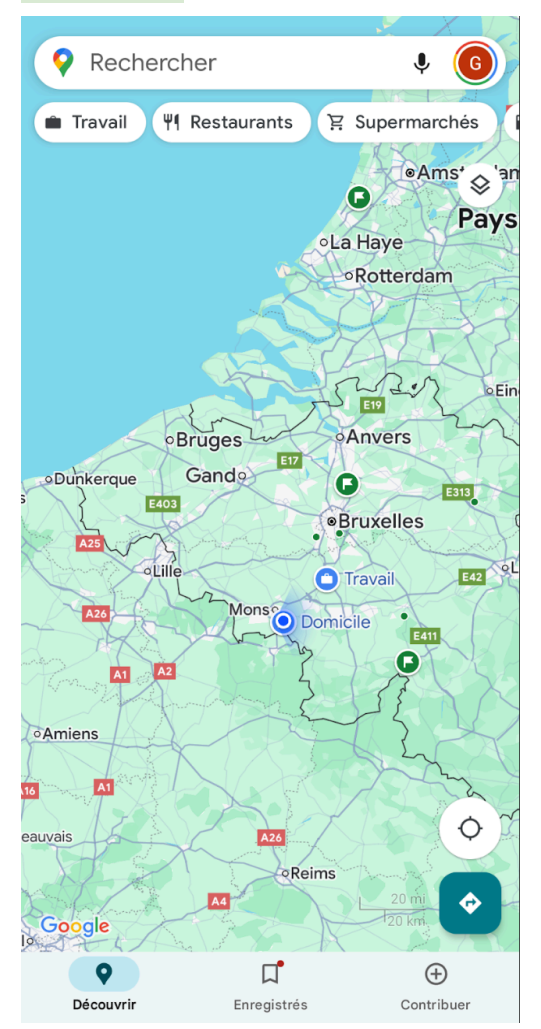

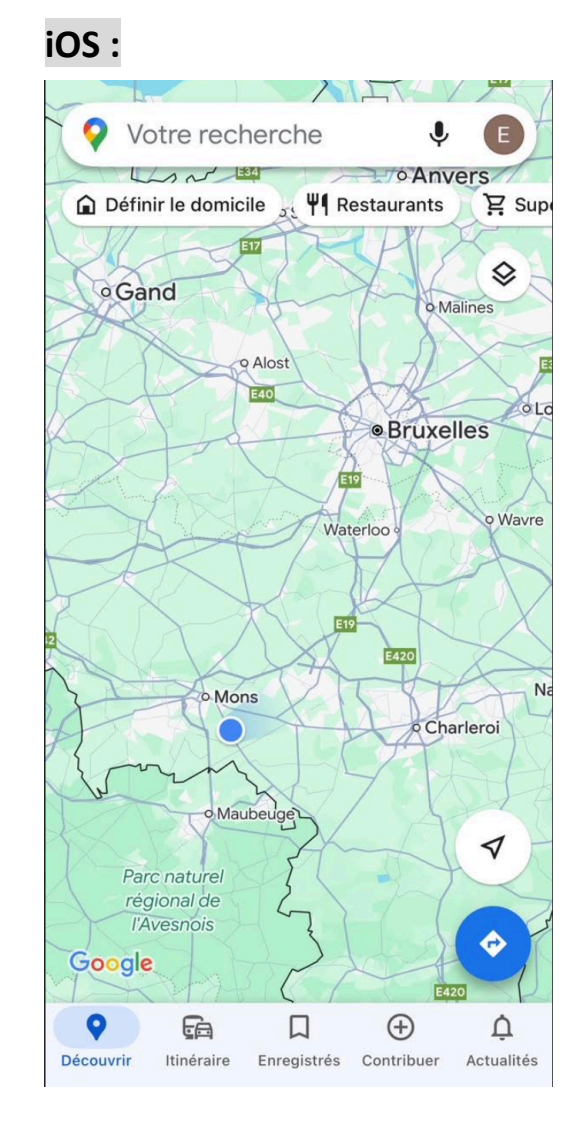

#### 1. La barre de recherche

Elle est située en haut de l'écran.

Elle sert à rechercher une adresse, un lieu (ex : "pharmacie", "gare de Nivelles"), ou un commerce.

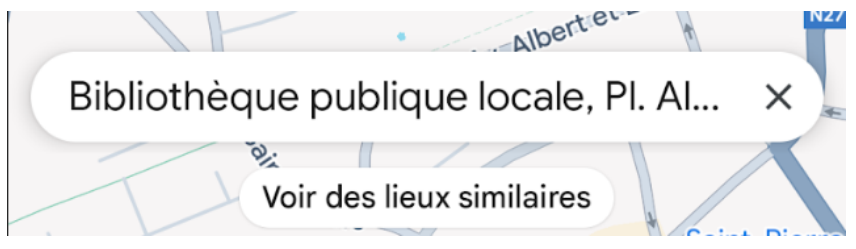

## 2. Icône de profil

Elle est située dans le coin supérieur droit, dans la barre de recherche.

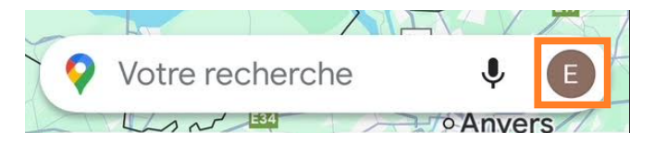

En appuyant sur votre photo de profil (ou votre initiale), vous accédez à :

- L'activation de la navigation privée.
- Votre profil.
- Votre historique de trajets
- Le partage de position.
- Les plans hors connexion.
- Vos données dans Maps.
- Aux paramètres.
- À l'aide.

| ×   | Google                                                                |
|-----|-----------------------------------------------------------------------|
| E   | EPN Bibliothèque de Nivelles<br>epn.nivelles@bibliotheque-nivelles.be |
|     | Gérer votre compte Google                                             |
|     | Activer le mode navigation privée                                     |
| ٢   | Votre profil                                                          |
| ~   | Vos trajets                                                           |
| •") | Partage de position                                                   |
| ß   | Plans hors connexion                                                  |
| 0   | Vos données dans Maps                                                 |
| ÷   | Paramètres                                                            |
|     | Ajouter un lieu manquant                                              |
|     | Ajouter votre établissement                                           |
|     | Aide et commentaires                                                  |

Appuyez sur la croix pour fermer.

#### 3. La carte interactive

Il s'agit de la zone principale de l'écran.

#### 4. Le bouton de localisation

Il est situé en bas à droite de l'écran.

Un appui sur ce bouton recentre la carte sur votre position actuelle.

#### Android :

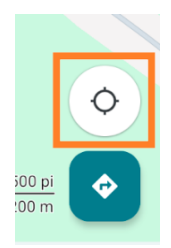

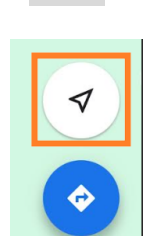

iOS :

## 5. Barre inférieure / raccourcis

Située en bas de votre écran.

Selon la version, vous y trouverez :

Découvrir : suggestions de lieux autour de vous. Enregistrés : vos lieux favoris ou personnalisés. Contribuer : ajouter des avis ou photos

#### 6. Itinéraire

Le bouton itinéraire est situé en bas à droite de l'écran.

#### Android :

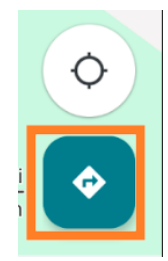

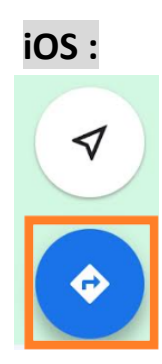

Ce bouton vous permet de générer un trajet détaillé entre un point de départ et une destination, en tenant compte de divers modes de transport et des conditions de circulation en temps réel.

## Navigation sur la carte

Sur la carte, vous pouvez :

#### Zoomer/dézoomer avec deux doigts.

Vous déplacer sur la carte avec un glissement de doigt.

Appuyer sur un lieu pour voir ses infos. Les infos apparaissent dans un onglet situé dans le bas de l'écran. Pour en voir plus, glissez cet onglet vers le haut. Pour le réduire, glissez-le vers le bas.

Changer de vue (ex : satellite, relief) via le bouton **couches** (souvent en haut à droite).

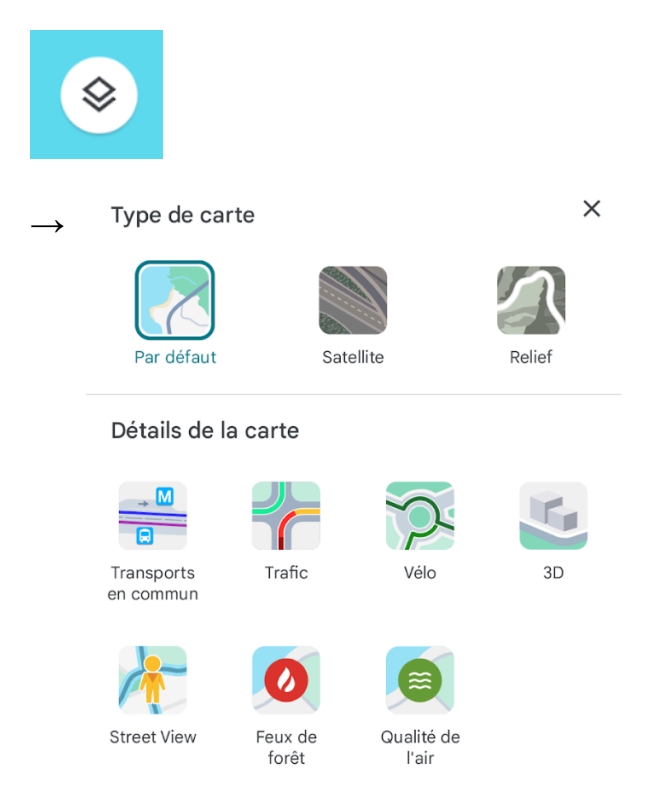

## Rechercher un lieu ou une adresse

#### Adresses et lieux spécifiques

Recherchez des adresses précises, des noms de lieux ou des établissements spécifiques.

Exemples : « 1, Place Albert Ier Nivelles », « Musée du Louvre »...

#### Types d'établissements ou de services

Vous pouvez trouver des catégories d'établissements autour de vous ou dans une zone donnée.

**Exemples :** « restaurants italiens à Bruxelles », « stations-service près de moi », « pharmacies ouvertes maintenant ».

#### Points d'intérêt et attractions

Découvrez des sites touristiques, des monuments, des parcs, des musées, etc.

Exemples : « Atomium», « Château de Versailles »...

#### **Commerces et services**

Recherchez des commerces spécifiques ou des services de proximité.

Exemples : « coiffeur ouverts le dimanche », « supermarché à proximité ».

#### **Recherches par catégories**

Utilisez les suggestions de catégories pour explorer différents types de lieux.

Exemples : « hôtels », « cafés », « attractions touristiques »

## **Utiliser les itinéraires**

Commencez par choisir un point de départ et une destination. Notez que vous pouvez utiliser la géolocalisation pour que Google Maps indique votre position automatiquement en point de départ.

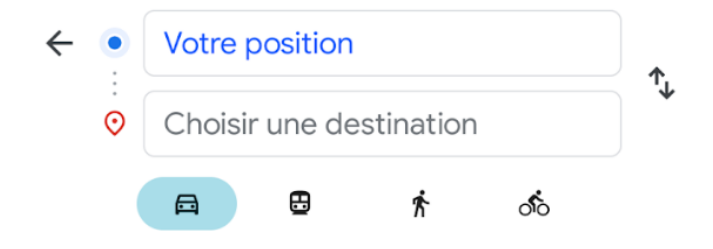

Sélectionnez le mode de transport parmi les propositions (voiture, transports en commun, marche, vélo, avion).

Google Maps peut parfois vous proposer plusieurs itinéraires, il met en évidence le plus rapide en bleu foncé, les alternatives sont en bleu clair.

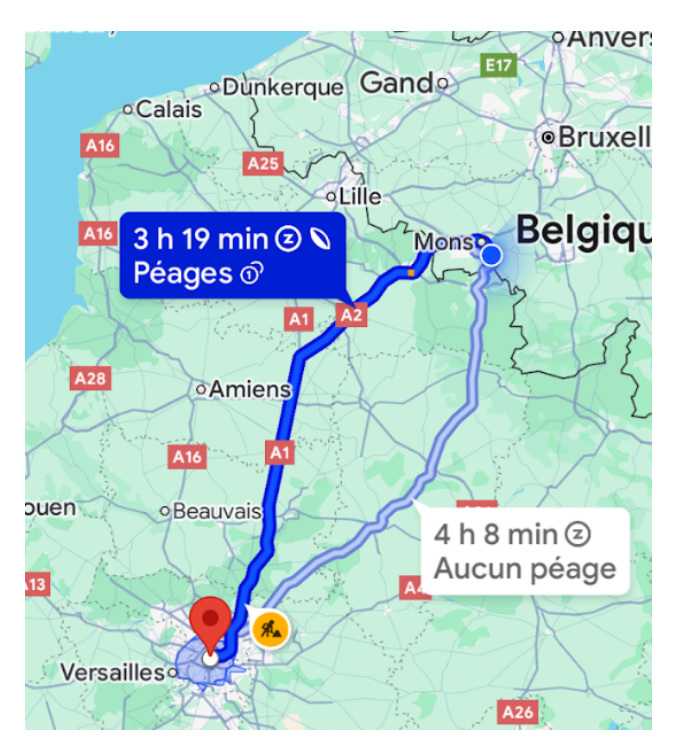

Vous pouvez paramétrer les options de trajet :

#### Android :

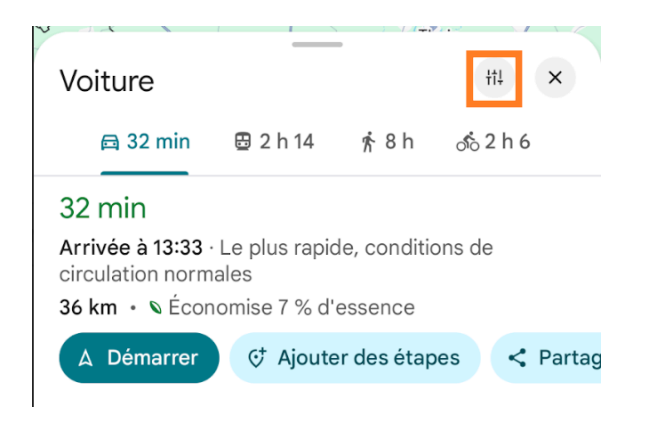

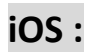

Sur iPhone, appuyez sur les **3 petits** points puis sur **Options.** 

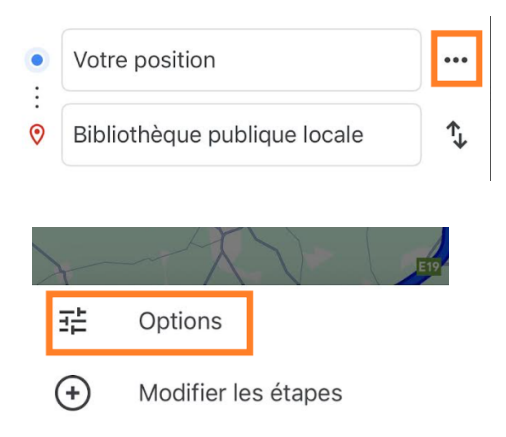

Voici les options : vous pouvez les activer ou les désactiver selon vos préférences.

#### Android :

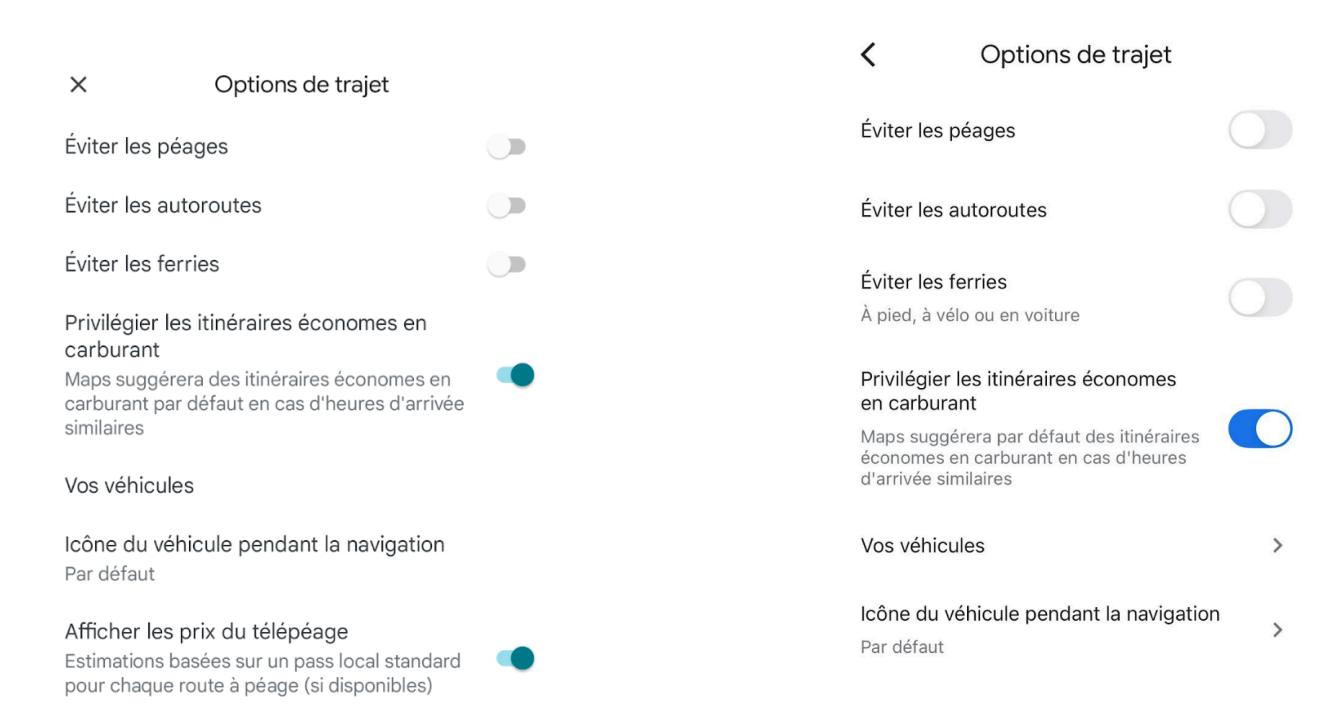

iOS :

Appuyez sur Ajouter des étapes si nécessaire (9 étapes possibles).

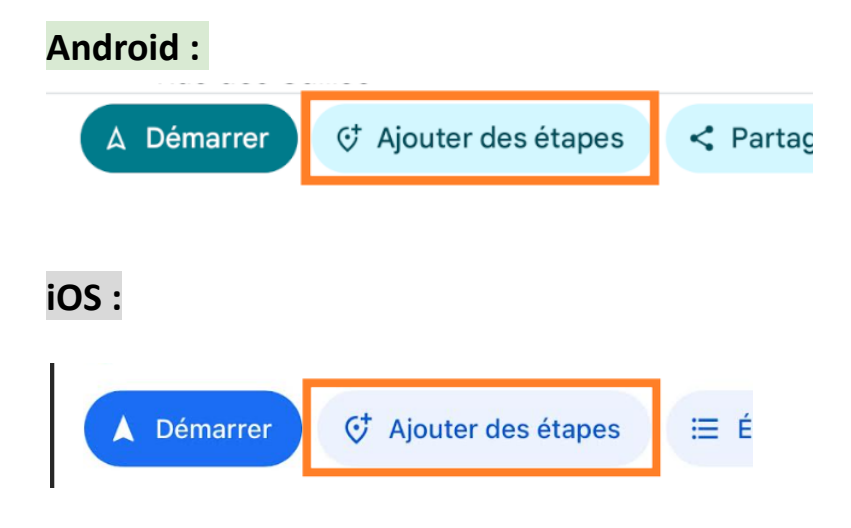

Une fois l'itinéraire choisi, appuyez sur Démarrer pour lancer la navigation.

Vous recevez des instructions vocales et visuelles détaillées, incluant les changements de direction, les voies à emprunter et les alertes sur le trafic.

Notez que vous pouvez définir une heure de départ ou d'arrivée pour anticiper les conditions

de circulation.

Cet itinéraire peut être partagé :

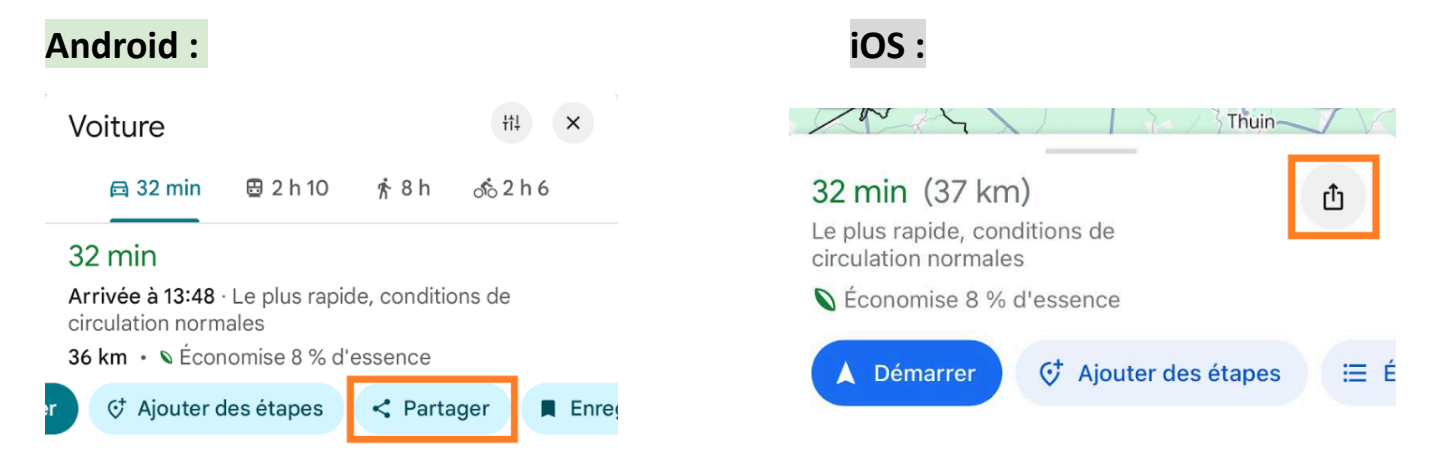

## Fonctionnalités utiles et astuces

### Partager sa position ou un lieu

Appuyez sur votre photo de profil en haut à droite de l'écran. Sélectionnez **Partage de position.** 

Appuyez sur Partager ma position.

Choisissez la **durée** pendant laquelle vous souhaitez partager votre position (par exemple, 1 heure ou jusqu'à désactivation).

Sélectionnez la **personne** avec qui vous souhaitez partager votre position ou **générez un lien** à envoyer via l'application de votre choix (SMS, WhatsApp, e-mail, etc.).

Votre contact pourra alors voir votre position en temps réel sur Google Maps pendant la durée que vous avez définie.

#### Android :

#### iOS :

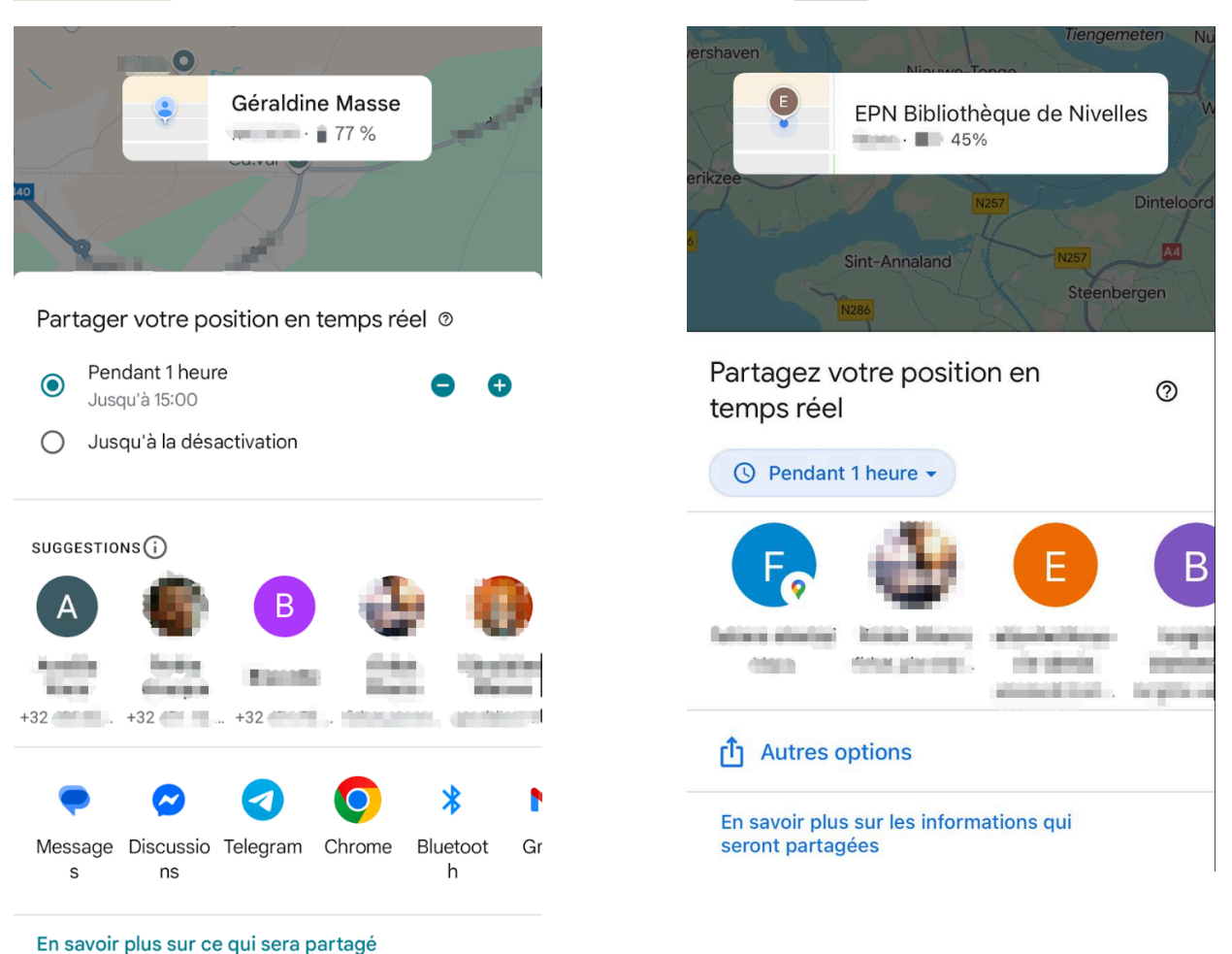

## Télécharger des cartes hors ligne

Recherchez la ville, la région ou le lieu que vous souhaitez enregistrer (par exemple : *Bruxelles*).

Une fois le lieu affiché, dans l'onglet d'informations, appuyez sur Tél. plan hors con. Si l'option n'apparaît pas, appuyez sur le bouton Plus.

Ajustez la zone à télécharger en pinçant ou en écartant les doigts sur la carte, puis appuyez sur « Télécharger ».

Appuyez sur Télécharger.

#### Android :

Télécharger ce plan ?XXXXXXXXXXXXXXXXXXXXXXXXXXXXXXXXXXXXXXXXXXXXXXXXXXXXXXXXXXXXXXXXXXXXXXXXXXXXXXXXXXXXXXXXXXXXXXXXXXXXXXXXX

iOS :

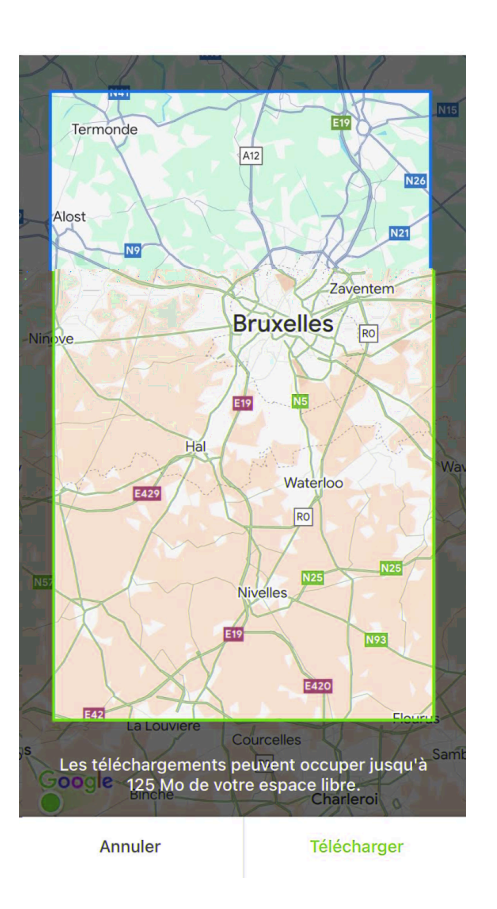

Astuce : Assurez-vous d'être connecté à un réseau Wi-Fi pour éviter l'utilisation de vos données mobiles lors du téléchargement.

## Créer et gérer des listes (ex : "à visiter", "restaurants favoris")

Vous pouvez appuyer sur le bouton Enregistrer pour garder en mémoire les lieux de votre choix.

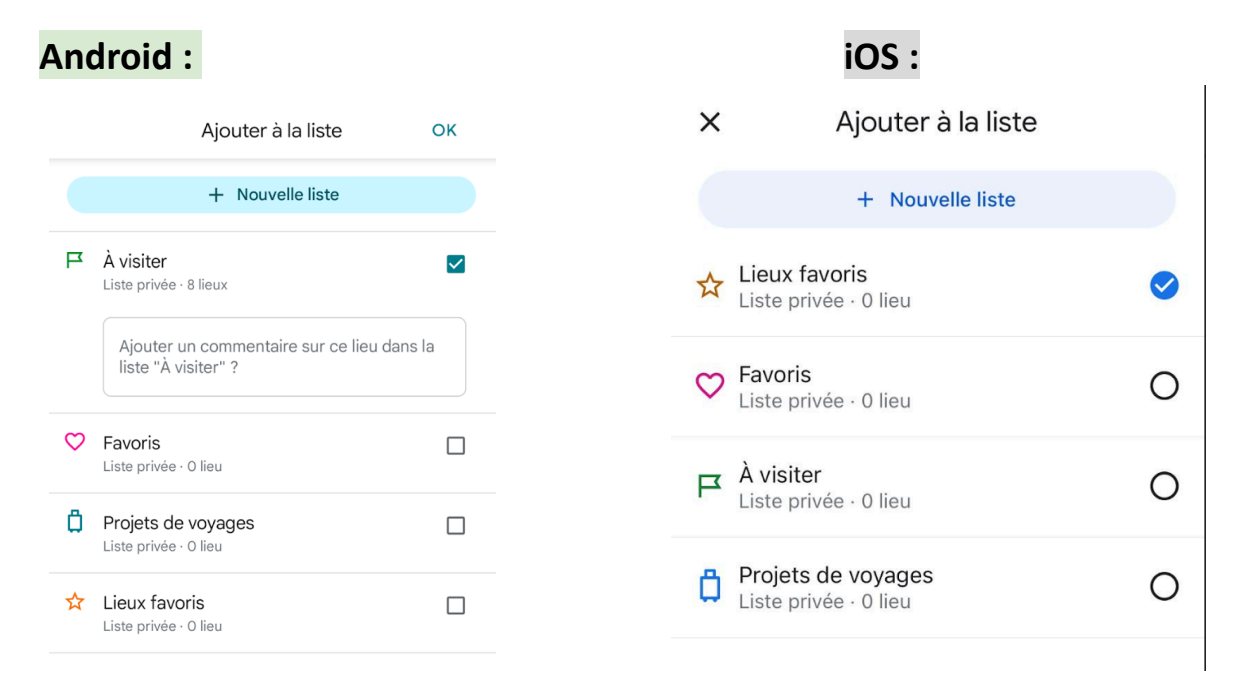

#### **Utiliser Street View**

Pour utiliser Street view, vous devez appuyer sur le bouton **Type de carte** et sélectionner Street View.

Détails de la carte

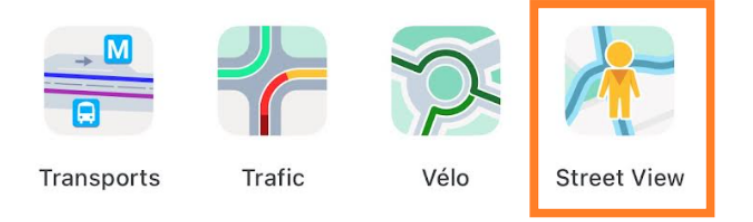

## Enregistrer sa place de stationnement

Si vous souhaitez enregistrer la localisation de votre voiture lorsque vous êtes garé, appuyez sur le point bleu. Dans le menu qui s'affiche, sélectionnez **Enregistrer le lieu de stationnement**.

Une punaise est maintenant placée sur votre lieu de stationnement.

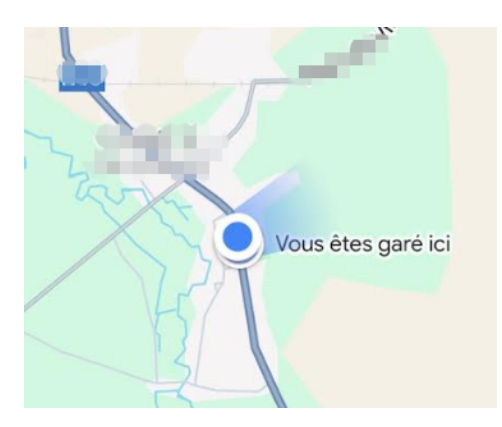

# Table des matières

Q

| Google Maps en quelques mots                                        | 1  |
|---------------------------------------------------------------------|----|
| L'interface                                                         | 1  |
| 1. La barre de recherche                                            | 2  |
| 2. Icône de profil                                                  | 2  |
| 3. La carte interactive                                             | 3  |
| 4. Le bouton de localisation                                        | 3  |
| 5. Barre inférieure / raccourcis                                    | 3  |
| 6. Itinéraire                                                       | 3  |
| Navigation sur la carte                                             | 4  |
| Rechercher un lieu ou une adresse                                   | 4  |
| Utiliser les itinéraires                                            | 5  |
| Fonctionnalités utiles et astuces                                   |    |
| Partager sa position ou un lieu                                     | 8  |
| Télécharger des cartes hors ligne                                   | 9  |
| Créer et gérer des listes (ex : "à visiter", "restaurants favoris") | 10 |
| Utiliser Street View                                                | 11 |
| Enregistrer sa place de stationnement                               | 11 |

X